# XLINK100/500 Quick Start Guide

This quick start guide will show steps on how to

- Install LinkComm software
- Connect XLink100/500 to a PC
- Connect a Lufft WS400-UMB sensor to XLINK 100/500
- Setup measurement intervals and transmission content
- Setup transmissions to HydrometCloud every 1 hour in MIS format
- Setup alarms to send a message when temperature goes above 30°C and after it falls below 28°C

## 1. Install LinkCOMM Software

Android™: App is available on Google Play™ Apple<sup>®</sup>: download from Apple App Store<sup>®</sup>

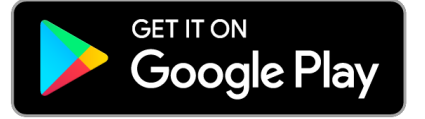

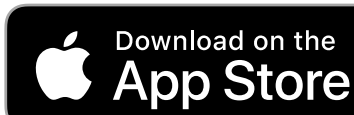

PC or Mac OS X<sup>®</sup>: download from www.sutron.com/product/linkcomm/

*Note*: For Windows 7, install driver from LinkComm menu. Newer versions of Windows do not require the driver.

#### Search terms: Sutron Linkcomm

# 2. Physical Connection to XLink 100/500

- 2.1. Connecting power:
  - Connect a battery or power source (9 20 VDC) across terminals 1 and 2
  - If connecting a solar panel, connect between terminals
     3 and 4 on XLINK500
- 2.2. Connecting to PC:
  - **2.2.1. USB** Connect a micro USB cable between PC and "USB Device" port on XLINK 100/500
  - **2.2.2.** Wi-Fi Press the Wi-Fi button on the unit to turn on XLINK 100/500 hotspot; On the PC, select the Wi-Fi network from Network connections.

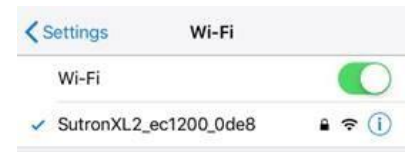

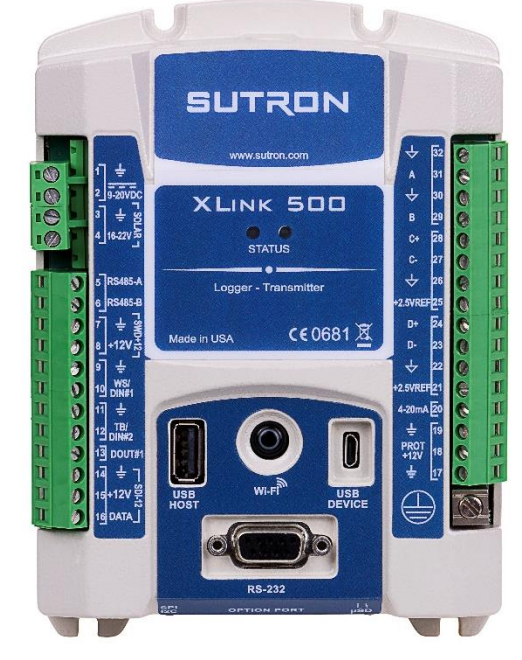

Android and Google Play are registered trademarks of Google LLC

Apple, App Store and OS X are trademarks of Apple Inc., registered in the U.S. and other countries.

### 3. LinkComm Session with XLink 100/500 via USB

Run LinkComm application, and do the following for USB interface:

- 3.1. Select "New Station"
- 3.2. Select "Station type" as per the unit model
- 3.3. Set "Connect type" to USB; "Device" shall automatically show MAC ID of XLINK 100/500
- 3.4. Press "Connect" to interact with the unit

| (g) LinkComm    |                                                                                                    | —   | × |
|-----------------|----------------------------------------------------------------------------------------------------|-----|---|
| ≡ SUTRON        |                                                                                                    |     |   |
| Stations (1)    |                                                                                                    |     | ^ |
| New Station 3.1 | Station type: XLink 500   Connect Work Offline   3.4 3.4   Connect type:   User name: 3.4   Porte: 3001   Device: 10:1e:c0:72:28:fd*   3.3 Get recent data on connect | 3.2 |   |
|                 |                                                                                                    |     |   |

| 4. | LinkComm session with XLINK 100/500 via Wi-Fi                     |               |                 |
|----|-------------------------------------------------------------------|---------------|-----------------|
|    | 4.1. Follow steps 3.1 and 3.2                                     | Connect type: | Station Wi-Fi 🔹 |
|    | 4.2. Set "Connect type" to "Station Wi-Fi";                       | Host:         | 10.158.7.119    |
|    | 4.3. Press "Connect" to interact with the unit ; If error "Please | IP port:      | 3001            |
|    | connect to Station Wi-Fi" appears, check the PC Wi-FI             | COM port:     | COM1 💌          |
|    | connection                                                        |               |                 |

#### 5. Connect and configure sensor

- 5.1. Go to "Measurements" tab in LinkComm
- 5.2. Select "Active" to activate measurement "M1" and press "Sensor Template" for pre-defined sensor setups.
- 5.3. Filter "Lufft" as manufacturer and "SDI-12" as interface , and select "WS400-UMB" as model; Press "Yes" in the next prompt
- 5.4. "Configuration" can be left unchanged
- 5.5. Set Schedule with time as "00:00:00", Averaging time "00:00:00" and Interval as "00:15:00"

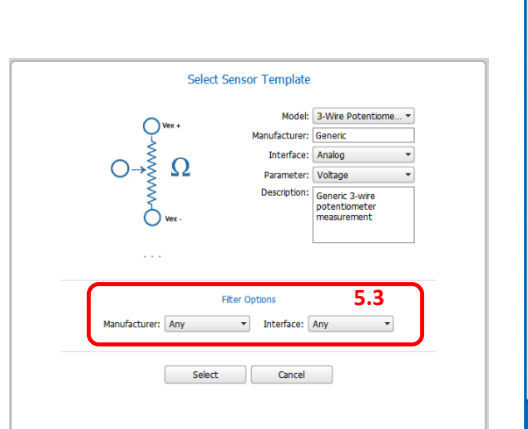

|     | Measuren  | nents (1/32)                      | Sensor                                                    |  |
|-----|-----------|-----------------------------------|-----------------------------------------------------------|--|
| M1  | SDI<br>12 | AT<br>Luff: W5400-UMB<br>00:15:00 | Active: Sensor Template                                   |  |
| 42  | SDI<br>12 | Sense2<br>00:15:00                | Neasure type: SDI-12                                      |  |
| 43  | SDI<br>12 | Sense3<br>00-15:00                | Labet AT Model: Lufft WS400-UMB                           |  |
| V14 | SDI<br>12 | Sense4<br>00:15:00                | Manufacturer: Lufft Description: 1.ufft WS400_UNR - Smart |  |
| 45  | SDI<br>12 | Sense5<br>00:15:00                | Weather Sensor                                            |  |
| 46  | SDI<br>12 | Sense6<br>00:15:00                | Units: C                                                  |  |
| 47  | SDI<br>12 | Sense7<br>00:15:00                | Icon: 12 Genge                                            |  |
| 48  | SDI<br>12 | Sense8<br>00:15:00                | Configuration                                             |  |
| V19 | SDI<br>12 | Sense9<br>00:15:00                | SDL-12 port: Port1                                        |  |
| 110 | SDI<br>12 | Sense10<br>00:15:00               | SDI-12 address: 0 V<br>SDI-12 command: Cl V               |  |
| 111 | SDI<br>12 | Sense11<br>00-15:00               | S01-12 param: 1<br>Warmup secs: 0                         |  |
| 112 | SDI<br>12 | Sense12<br>00.15:00               | Send SDI-12 Command Options                               |  |
| 113 | SDI<br>12 | Sense13<br>00:15:00               | 5.5                                                       |  |
| 114 | SDI<br>12 | Sense14<br>00:15:00               | Intervak 00:15:00                                         |  |
|     | SDI       | 5.1                               | Processing                                                |  |

### 6. Setup Alarms, logging interval and a transmission content

- 6.1. Continue in "Measurements" tab in LinkComm
- 6.2. Setup Alarm type "High" with threshold of 30,
- 6.3. Alarm tx mode as "Tx In and Out" and a deadband of 2.
- 6.4. Select "Log All" to log all measurements in to memory
- 6.5. Telemetry1's "Tx data content1" can be left at "All Logged" to send data measured and logged after the last transmission.

Alarms are used to send immediate notifications when sensor readings read a certain threshold; More details can be found in XLINK 100/500 operating manual

| Slope: 1.000000                                                                                                    |                                                                                                    | Use script:<br>Script function:                                                                                                    | -                                                                                                    |
|----------------------------------------------------------------------------------------------------|----------------------------------------------------------------------------------------------------|----------------------------------------------------------------------------------------------------|----------------------------------------------------------------------------------------------------|
| 0.000000                                                                                                    |                                                                                                    |                                                                                                    |                                                                                                    |
| Use equation                                                                                                    |                                                                                                    |                                                                                                    |                                                                                                    |
| Last reading: 0 ?                                                                                                    |                                                                                                    | 1                                                                                                    |                                                                                                    |
| Time of last:                                                                                                    |                                                                                                    | ]                                                                                                    |                                                                                                    |
| Time of next: not sch                                                                                                    | heduled                                                                                                    | 1                                                                                                    |                                                                                                    |
| Refresh                                                                                                    | Force                                                                                                    | -                                                                                                    |                                                                                                    |
| Calibrate                                                                                                    | Live Poll                                                                                                    |                                                                                                    |                                                                                                    |
| Cabiace                                                                                                    |                                                                                                    |                                                                                                    |                                                                                                    |
| Alarms                                                                                                    |                                                                                                    |                                                                                                    | 6.2                                                                                                    |
| Туре                                                                                                    | Threshold                                                                                                    | Alarm tx mode:                                                                                                    | Tx In And Out                                                                                                    |
| Alarm 1: High 🔹                                                                                                    | 30                                                                                                    | Deadband:                                                                                                    | 2                                                                                                    |
| Alarm 2: Off 🔹                                                                                                    | 1.000000                                                                                                    | Alarm logging:                                                                                                    | Every Reading 🔹                                                                                                    |
|                                                                                                    |                                                                                                    |                                                                                                    |                                                                                                    |
| Alarm 3: Off 🔹                                                                                                    | 1.000000                                                                                                    | ROC interval:                                                                                                    | Since Last Meas                                                                                                    |
| Alarm 3: Off 🔹                                                                                                    | 1.000000                                                                                                    | ROC interval:                                                                                                    | Since Last Meas                                                                                                    |
| Alarm 3: Off •<br>Logging<br>Log all: 🗹                                                                                                    | 6.3                                                                                                    | ROC interval:                                                                                                    | Since Last Meas                                                                                                    |
| Alarm 3: Off   Logging Log all:   Tx Content                                                                                                    | 6.3                                                                                                    | ROC interval:                                                                                                    | -99999.00                                                                                                    |
| Alarm 3: Off                                                                                                    | 6.3                                                                                                    | ROC interval:                                                                                                    | Since Last Meas                                                                                                    |
| Alarm 3: Off   Logging Log al:   Tx Content  Telemetry: Te Tx data content1: A                                                                                                    | 6.3<br>lemetry1 (dsabled)                                                                                           | ROC interval:<br>Log error value:<br><b>6.4</b> elemetr<br>Tx data content                                                                                                | Since Last Meas        -999999.00                                                                                                    |
| Alarm 3: Off                                                                                                    | 6.3<br>lemetry1 (dsabled)                                                                                           | ROC interval:<br>Log error value:<br>6.4 elemetu<br>Tx data content                                                                                                    | -99999.00<br>-99999.00<br>ry: Telemetry2 (disabled)<br>-2: [All Logged v]                                                                                                    |
| Alarm 3: Off   Logging Log al:   Tx Context  Telemetry: Te  Tx data content1:   Telemetry: Te  Telemetry: Te                                                                                                    | 6.3<br>kemetry1 (disabled)<br>Logged                                                                                | ROC interval:<br>Log error value:<br>6.4elemeti<br>Tx data content<br>Telemeti                                                                                            | Since Last Meas ▼<br>-99999.00<br>ry: Telemetry2 (disabled)<br>ry: Telemetry4 (disabled)<br>ry: Telemetry4 (disabled)                                                                                                    |
| Alarm 3: Off   Logging Log al:   Ts Contact  Telemetry: Te Tx data content1:   Telemetry: Te TX data content3:                                                                                                    | 6.3<br>lemetry1 (disabled)<br>I Logged •<br>lemetry3 (disabled)<br>I Logged •                                       | ROC interval:<br>Log error value:<br>6.4elemeti<br>Tx data content<br>Telemeti<br>Tx data content                                                                         | Since Last Meas                                                                                                    |
| Alarm 3: Off                                                                                                    | 6.3<br>iemetry1 (disabled)<br>I Logged •<br>lengged •<br>I Logged •<br>I Logged •                                   | ROC interval:<br>Log error value:<br>6,4 elemeti<br>Tx data content<br>Telemeti<br>Tx data content<br>Telemeti<br>Tx data content                                         | Since Last Meas                                                                                                    |
| Alarm 3: Off                                                                                                    | IL00000<br>iemetry1 (disabled)<br>IL00ged =<br>iemetry3 (disabled)<br>IL00ged =<br>iemetry5 (disabled)<br>IL00ged = | ROC interval:<br>Log error value:<br><b>6.4</b> element<br>Tx data content<br>Telement<br>Tx data content<br>Telement<br>Tx data content                                  | Since Last Meas         *           -99999.00         *           ry: Telemetry2 (disabled)         *           ry: Telemetry4 (disabled)         *           ry: Telemetry4 (disabled)         *           ry: Telemetry6 (disabled)         *           ry: Telemetry6 (disabled)         *           ry: Telemetry6 (disabled)         *           ry: Telemetry6 (disabled)         * |
| Alam 3: Off   Logsing Log al:   Telemetry: Te Tx data content3: [A Telemetry: Te Tx data content3: [A Telemetry: Te Tx data content5: [A Telemetry: Te Tx data content5: [A Telemetry: Te Tx da | ILooped v<br>Ilemetry3 (disabled)<br>ILogged v<br>Ilemetry5 (disabled)<br>ILogged v<br>ILogged v                    | ROC interval:<br>Log error value:<br>6.4 element<br>Tx data content<br>Telemet<br>Tx data content<br>Telemet                                                              | Since Last Meas           -99999.00           ry: Telemetry2 (disabled)           12: All Logged           ry: Telemetry4 (disabled)           r4: All Logged           ry: Telemetry6 (disabled)           r6: All Logged           rest                                                                                                    |
| Alam 3: Off                                                                                                    | IL00000<br>iemetry1 (disabled)<br>IL000ed •<br>iemetry3 (disabled)<br>IL000ed •<br>iemetry5 (disabled)<br>IL000ed • | ROC interval:     Log error value:     6.4 elemeti     Tx data content     Telemeti     Tx data content     Telemeti     Tx data content     Telemeti     Ty data content | Since Last Meas  -99999.00  Y: Telemetry2 (disabled)  2: All Logged   y: Telemetry4 (disabled)  4: All Logged  y: Telemetry6 (disabled)  6: All Logged  y: Telemetry8 (disabled)  **                                                                                                    |

#### 7. Select the data format and destination server

- 7.1. Go to "Telemetry" tab in LinkComm
- 7.2. Select "Enable" to turn on TX1, and select radio type as "Cell", kind as "scheduled" and label is optional
- 7.3. Set scheduled time and interval as "00:00:30" and "01:00:00" respectively
- 7.4. Select Tx format as "MIS" and date format as "YYYYMMDD"
- 7.5. Setup "scheduled" transmissions as shown on the right
- 7.6. Setup "Alarm" transmissions
- 7.7. The setup is now ready to be sent to XLINK100/500; Click the "Changed" icon and transfer the setup;

| Telemetry Setups (1/8) |   | Setups (1/8)                   | Telemetry Setup                                                                                                    | 7.7                                                                    |
|------------------------|---|--------------------------------|----------------------------------------------------------------------------------------------------|------------------------------------------------------------------------|
| 1                      | Ø | HSPA<br>Cell<br>01:00:00       | Enable:  T.2 Radio type: Cel                                                                                                    |                                                                        |
| 2                      | Ø | Telemetry2<br>None<br>01:00:00 | Kind: Scheduled  Label: HSPA                                                                                                    |                                                                        |
|                        | Ø | Telemetry3<br>None<br>01:00:00 | Transmission Schedule<br>Scheduled time: 00:00:30 Tx format: MI                                                                                                    | 5 •                                                                    |
| 4                      | Ø | Telemetry4<br>None<br>01:00:00 | Scheduled interval: 01:00:00 Date format: YY 7.3 Custom script format:                                                                                                    | TYYMMDD                                                                |
| 5                      | Ø | Telemetry5<br>None<br>01:00:00 | Script format function:                                                                                                    |                                                                        |
|                        | Ø | Telemetry6<br>None<br>01:00:00 | Tx mode: TCP/IP Use SHEF coc<br>Protocot Hydromet Cloud                                                                                                    | les:                                                                   |
| 7                      | Ø | Telemetry7<br>None<br>01:00:00 | Main server: www.HydrometCloud.com Station nat<br>Backup server: Script                                                                                                    | me:                                                                    |
| 8                      | Ø | Telemetry8<br>None<br>01:00:00 | Server port: 15001 7.5 Tx cou                                                                                                    | int: 🗌                                                                 |
|                        |   |                                | Retry Retransmit:  Retransmit: | 1:00                                                                   |
|                        |   |                                | Takendry Statu<br>TXL NOT setup<br>TXL NOT setup<br>TXL NOT setup<br>TXL NOT setup<br>TXL NOT setup<br>TXL NOT setup<br>TXB NOT setup<br>TXB NOT setup                                                                                                    | Refresh<br>Clear Count:<br>Transmit Noi<br>Show Tx Dat<br>Radio Diags. |
|                        |   |                                | 7.1                                                                                                    |                                                                        |

#### TX1 W hSPA ctosoco TX2 W hSPA ctosoco TX2 W hSPA ctosoco TX3 W hSPA ctosoco TX4 W hSPA ctosoco TX4 W hSPA ctosoco TX5 W hSPA ctosoco

### 8. Send Setup to unit and start recording

- 8.1. Following step # 7.7, recording can be turned on the unit, by toggling the "Stop" symbol
- 8.2. This completes the setup of the unit.

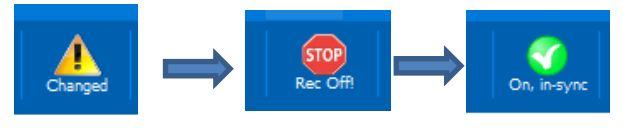

#### 9. Get More Information

- 9.1. Download the user manual from <a href="http://www.sutron.com/downloads.htm">http://www.sutron.com/downloads.htm</a>
- 9.2. Watch YouTube Videos on Sutron Channel
- 9.3. Contact Sutron customer service service@sutron.com